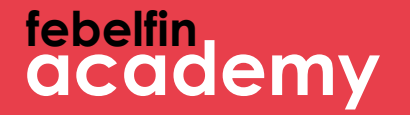

### Welcome to MyFebelfincademy!

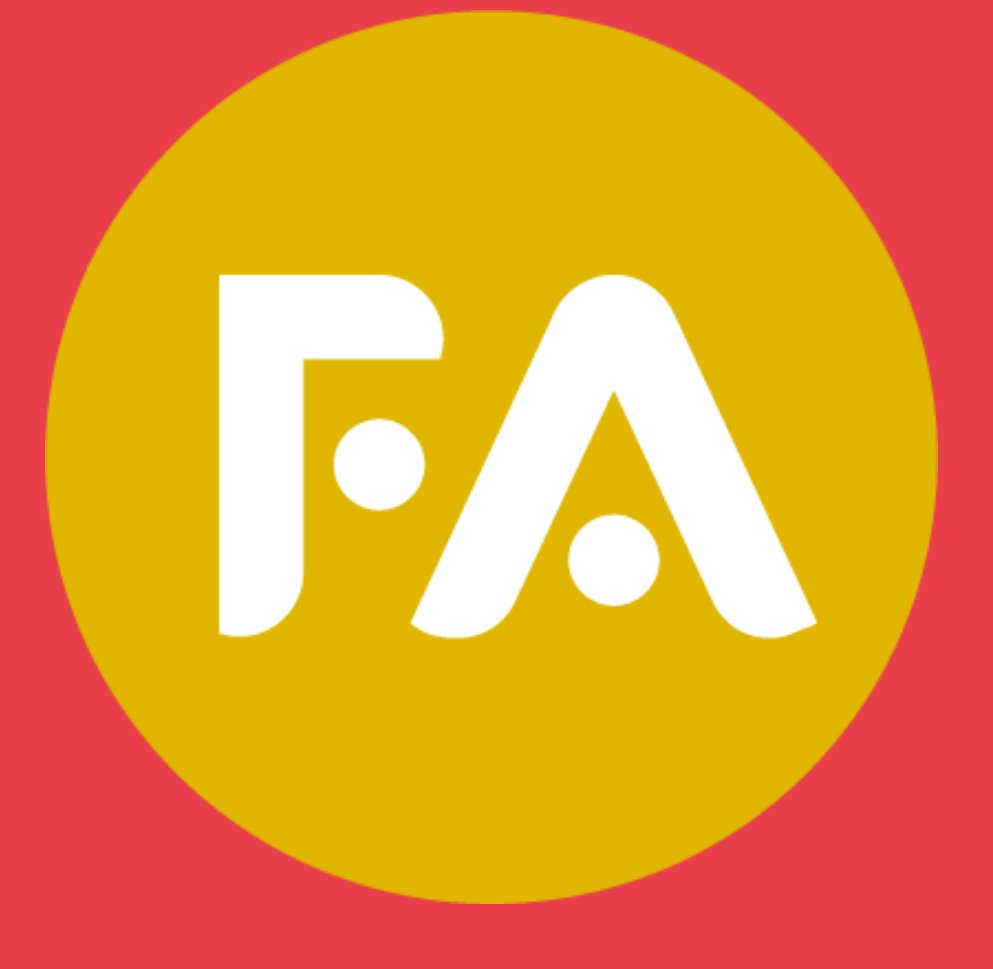

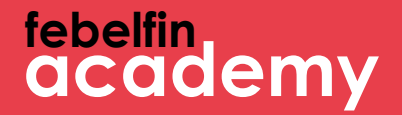

# How to log into itsme?

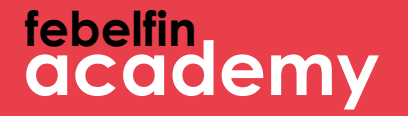

# How to log into itsme?

Scenario 1 New user? How to log in for a first time using itsme. Slide 4-11 Scenario 2 Existing user and not yet linked to itsme? Slide 12 - 18 Scenario 3 Existing user with a link to itsme? Slide 19-21

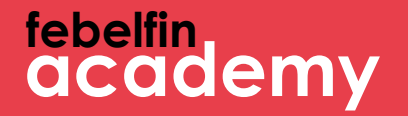

## Scenario 1 A new user. How to log in using itsme?

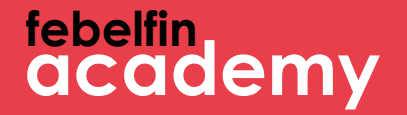

### Step 1 Your first login with itsme as a new user

### febelfin academy

#### Log in via the login-screen at my.febelfin-academy.be, using the itsme-butto

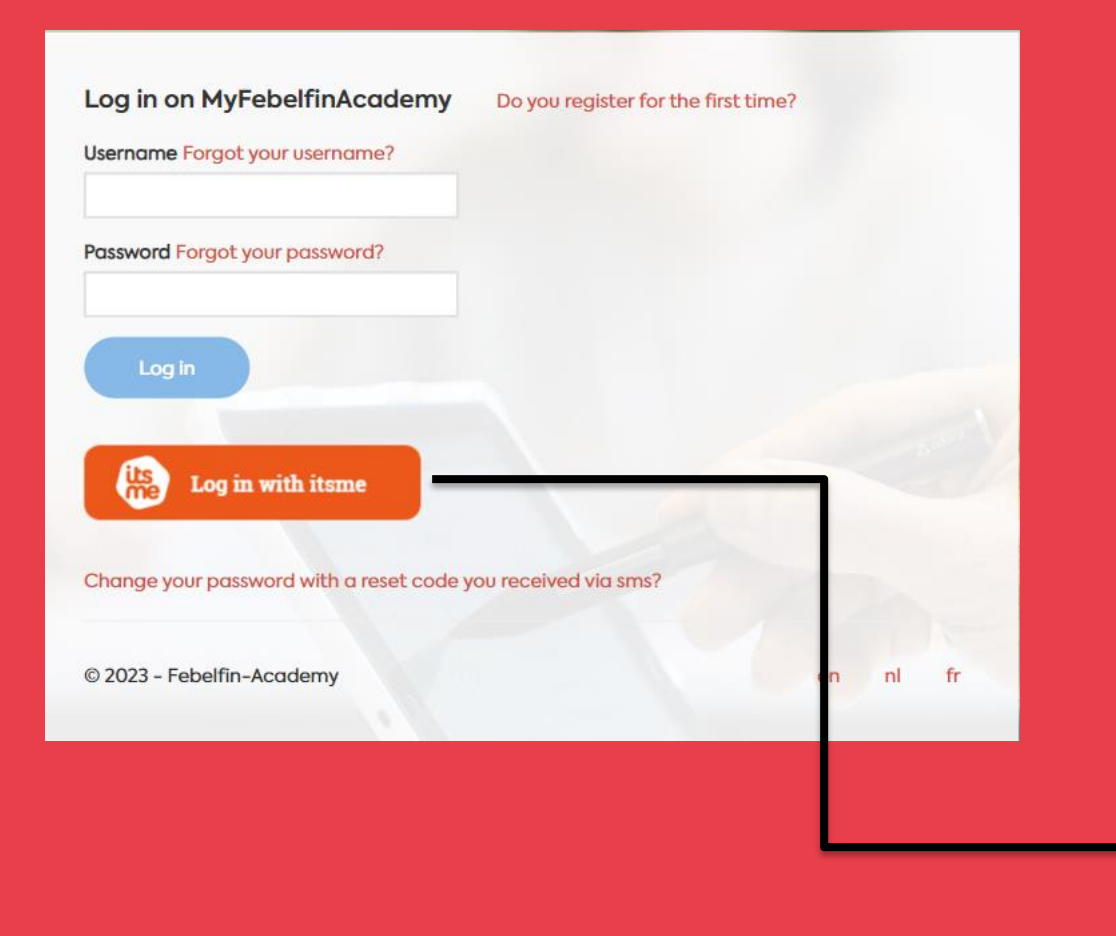

| y.be, using the itsme-button | shown<br>2 Open the itsme-app on<br>my smartphone<br>3 Select 'send' on the<br>itsme screen<br>4 Enter the 5-digit code on<br>the itsme app |
|------------------------------|----------------------------------------------------------------------------------------------------|
| itsme                        |                                                                                                    |
| Identify yourself            |                                                                                                    |
| Mobile phone number BE (+32) |                                                                                                    |
| Remember my phone number?    |                                                                                                    |
| send                         |                                                                                                    |

What are the steps?

1 The itsme screen is

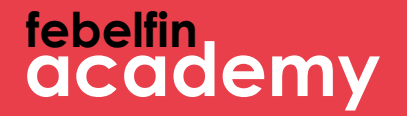

## Step 2 Enter your username and password

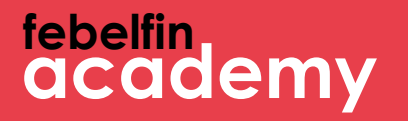

#### Enter your username and password once to link itsme to your MyFebelfinAcademy-account

| Finalize here the connection with MyFebelfinAcademy                                                                                                    |        | its |
|----------------------------------------------------------------------------------------------------|--------|-----|
| The connection with itsme is almost done. Enter your username and password once to finalize the link wit<br>MyFebelfinAcademy account.<br>Username Forgot your username? | h your |     |
| Password Forgot your password?                                                                                                    |        |     |
| Log in<br>Change your password with a reset code you received via sms?                                                                                                   |        |     |
| © 2019. Eebelfin Academy                                                                                                    | ni     | fr  |

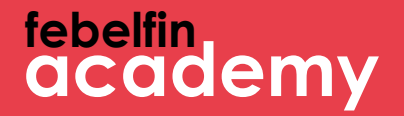

## Step 3 Confirmation message

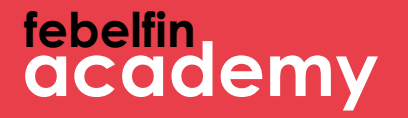

You are redirected to a pop-up confirming that your account has been linked to itsme. From now on, you can smoothly log in using the itsme-app.

| [FR]User linked with itsme               |    |    | its |
|------------------------------------------|----|----|-----|
| [FR]You are succesfuly linked with itsme |    |    |     |
| © 2019 - Febelfin-Academy                | en | nl | fr  |

### febelfin academy

### You are redirected to your user profile.

| Persoonlijke informatie | Certificaten | Bijscholing          | Planning        | Resultaten  |   |                                      |                          |
|-------------------------|--------------|----------------------|-----------------|-------------|---|--------------------------------------|--------------------------|
|                         | Sleep uw     | r profielfoto hier a | of blader op uv | r computer. |   |                                      | 100% profielvolledigheid |
| Gebruikersnaam          |              |                      |                 |             |   | Telefoon                             | <b>%</b>                 |
| Rollen                  |              |                      |                 |             |   | Mobiele telefoon (BE)                | ٥                        |
| Geslacht*               |              |                      |                 |             | ~ | Belangrijkste e-<br>mailadres*       |                          |
| Voornaam*               |              |                      |                 |             |   | Secundair e-mailadres                |                          |
| Achternaam*             |              |                      |                 |             |   | Uw voorkeurs-                        | E-mailadres              |
| Geboortedatum*          |              |                      |                 |             | Ē | communicatiemethode?                 | - TRIBURG                |
| Taal*                   |              |                      |                 |             | ~ | Notificaties krijgen                 |                          |
| Afdeling                |              |                      |                 |             |   | De gebruiker is gelinkt<br>met itsme |                          |
| Functie                 |              |                      |                 |             |   |                                      |                          |
| Huidig werkzaam bij     | ×            |                      |                 |             |   |                                      |                          |
| Persoonlijke referentie | •            |                      |                 |             |   |                                      |                          |
| Dienstverlener(s)       | Typ om te    | × zoeken             | × ]             |             |   |                                      |                          |
|                         |              |                      |                 |             |   |                                      |                          |

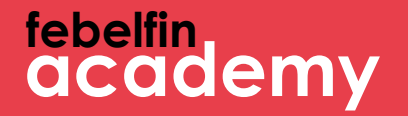

### Scenario 2 An existing user without a link to itsme

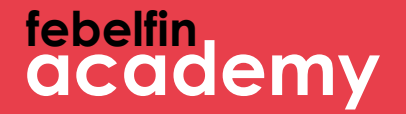

## Step 1 Navigate to your profile page

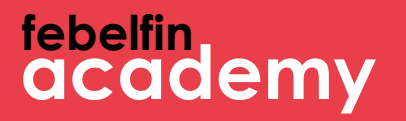

#### Link your itsme account directly from your profile page —

| Persoonlijke informatie | Certificaten | Bijscholing          | Planning        | Resultaten  |   |                                |                          |   |
|-------------------------|--------------|----------------------|-----------------|-------------|---|--------------------------------|--------------------------|---|
|                         | Sleep uw     | r profielfoto hier d | of blader op uv | v computer. |   |                                | 100% profielvolledigheid |   |
| Gebruikersnaam          |              |                      |                 |             |   | Telefoon                       | S.                       |   |
| Rollen                  |              |                      |                 |             |   | Mobiele telefoon (BE)          | ۵                        |   |
| Geslacht*               |              |                      |                 |             | ~ | Belangrijkste e-<br>mailadres* |                          |   |
| Voornaam*               |              |                      |                 |             |   | Secundair e-mailadres          |                          |   |
| Achternaam*             |              |                      |                 |             |   | Uw voorkeurs-                  | E-mailadres              | ~ |
| Geboortedatum*          |              |                      |                 |             |   |                                |                          |   |
| Taal*                   |              |                      |                 |             | ~ | Notificaties krijgen           |                          |   |
| Afdeling                |              |                      |                 |             |   |                                | Link mijn itsme          |   |
| Functie                 |              |                      |                 |             |   |                                |                          |   |
| Huidig werkzaam bij     | ×            |                      |                 |             |   |                                |                          |   |
| Persoonlijke referentie |              |                      |                 |             |   |                                |                          |   |
| Dienstverlener(s)       | Typ om te    | X zoeken             | ×               |             |   |                                |                          |   |

#### What are the steps?

 The itsmescreen is shown
 Open the itsmeapp on your smartphone
 Select 'send' on the screen
 Enter the 5-digit code in the itsme-app

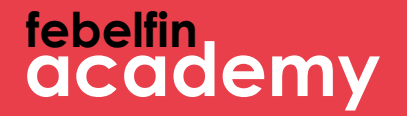

## Step 2 Enter your username and password

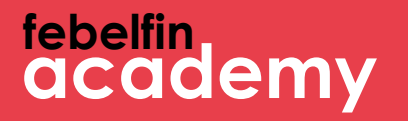

### Enter your username and password once to make the link between MyFebelfinAcademy-account and itsme.

| Finalize here the connection with MyFebelfinAcademy                                                                                                    | its |
|----------------------------------------------------------------------------------------------------|-----|
| The connection with itsme is almost done. Enter your username and password once to finalize the link with you<br>MyFebelfinAcademy account.<br>Username Forgot your username? | Jf  |
| Password Forgot your password?                                                                                                    |     |
| Log in<br>Change your password with a reset code you received via sms?                                                                                                    |     |
| © 2019 - Febelfin-Academy en ni                                                                                                    | fr  |

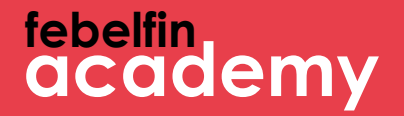

## Step 3 Confirmation message

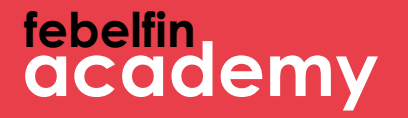

You are redirected to a pop-up confirming that your account has been linked to itsme. From now on, you can smoothly log in using the itsme-app.

| [FR]User linked with itsme               |    |    | its |
|------------------------------------------|----|----|-----|
| [FR]You are succesfuly linked with itsme |    |    |     |
| © 2019 - Febelfin-Academy                | en | nl | fr  |

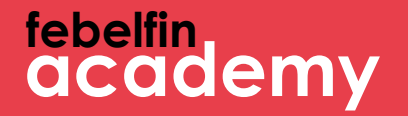

### Scenario 3 An existing user with a link to itsme

### febelfin academy

#### Log in via the login-screen at my.febelfin-academy.be, using the itsmebutton

| og in on MyFebelfinAcademy              | Do you register for the first time? |   |    |    |
|-----------------------------------------|-------------------------------------|---|----|----|
| Jsername Forgot your username?          |                                     |   |    |    |
| assword Forgot your password?           |                                     |   |    |    |
| Log in                                  |                                     |   |    |    |
| Log in with itsme                       |                                     | 1 |    |    |
| hange your password with a reset code y | ou received via sms?                |   |    |    |
| 2023 - Febelfin-Academy                 |                                     | n | nl | fr |
|                                         |                                     |   |    |    |
|                                         |                                     |   |    |    |

| emy.be, using the itsme-     | <ol> <li>The itsme screen is<br/>shown</li> <li>Open the itsme-app on<br/>my smartphone</li> <li>Select 'send' on the<br/>itsme screen</li> <li>Enter the 5-digit code on<br/>the itsme app</li> </ol> |
|------------------------------|----------------------------------------------------------------------------------------------------|
| itsme                        |                                                                                                    |
| Identify yourself            |                                                                                                    |
| Mobile phone number BE (+32) |                                                                                                    |
| Remember my phone number?    |                                                                                                    |
|                              |                                                                                                    |

What are the steps?

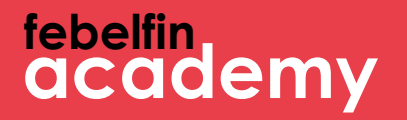

### You gain direct access to your userprofile. No need to enter your username or password.

| Persoonlijke informatie | Certificaten | Bijscholing        | Planning        | Resultaten  |   |                                      |                          |
|-------------------------|--------------|--------------------|-----------------|-------------|---|--------------------------------------|--------------------------|
|                         | Sleep uw     | profielfoto hier o | of blader op uv | v computer. |   |                                      | 100% profielvolledigheid |
| Gebruikersnaam          |              |                    |                 |             |   | Telefoon                             | <i>Q</i> <sub>0</sub>    |
| Rollen                  |              |                    |                 |             |   | Mobiele telefoon (BE)                |                          |
| Geslacht*               | •            |                    |                 |             | ~ | Belangrijkste e-<br>mailadres*       |                          |
| Voornaam*               |              |                    |                 |             |   | Secundair e-mailadres                |                          |
| Achternaam*             |              |                    |                 |             |   | Uw voorkeurs-                        |                          |
| Geboortedatum*          |              |                    |                 |             | Ē | communicatiemethode?                 | E-mailadres              |
| Taal*                   | •            |                    |                 |             | ~ | Notificaties krijgen                 |                          |
| Afdeling                | 1            |                    |                 |             |   | De gebruiker is gelinkt<br>met itsme |                          |
| Functie                 | •            |                    |                 |             |   |                                      |                          |
| Huidig werkzaam bij     | ×            |                    |                 |             |   |                                      |                          |
| Persoonlijke referentie |              |                    |                 |             |   |                                      |                          |
| Dienstverlener(s)       | Typ om te    | zoeken             | X               |             |   |                                      |                          |